## UPDATING YOUR ADDRESS AND OTHER DEMOGRAPHIC INFO IN ADP

- 1. Log into ADP
- 2. Select "Myself"
- 3. Under "My Information" select "Profile"

| My Information | Personal Information          | Employment           | Pay                   | Time & Attendance |
|----------------|-------------------------------|----------------------|-----------------------|-------------------|
| Profile        | Dependents & Beneficiaries    | Organizational Chart | Personal Accrued Time | My Timecard       |
| Time Off       | Benefits                      | My Documents         | Calculators           | Holiday List      |
|                |                               | _                    | Payment Options       |                   |
| My Time Off    | Enrollments                   |                      | Tax Withholdings      |                   |
|                | Employee Discounts - LifeMart |                      | Pay & Tax Statements  |                   |
|                | Documents                     |                      |                       |                   |
|                |                               |                      |                       |                   |

4. In "Personal Info" section, select "View More"

| Personal Info |  |
|---------------|--|
|               |  |
|               |  |
| •             |  |
|               |  |
| ♥ VIEW MORE   |  |

5. A new window will appear on the right-hand side of your screen. Scroll down to the "Address" section and update your information. Next, select "Save"

\*Please note: If you are currently working remotely, and move to a new state, please notify the Payroll Departement ASAP. You may be required to a complete a new state tax form.

| Ad | dress 👩                                                                                                    |
|----|----------------------------------------------------------------------------------------------------|
|    | Address Line 1, City, State/Province and Zip Code/Postal Code are required when the country is the U.S. or Canada |
|    | $\frown$                                                                                                    |
| u  | :GAL ADDRESS                                                                                                    |
|    | Country                                                                                                    |
|    | United States                                                                                                    |
|    | Address Line 1                                                                                                    |
|    |                                                                                                    |
|    | Address Line 2                                                                                                    |
|    |                                                                                                    |
|    | Address Line 3                                                                                                    |
|    |                                                                                                    |
|    | City                                                                                                    |
|    |                                                                                                    |
|    | State / Territory                                                                                                 |
|    | MD - Maryland v                                                                                                   |
|    | Zip Code 🔮                                                                                                    |
|    |                                                                                                    |
|    | County                                                                                                    |
|    |                                                                                                    |
| A  | DD ADDRESS                                                                                                    |
|    |                                                                                                    |
| 0  |                                                                                                    |
| Co | ntact 👩                                                                                                    |

- 6. Repeat steps 1-5 to update your Phone Number, Personal Email Address, and Emergency Contacts
- 7. In the "Personal Info" section, you can also view your Ethnicity, Race, Social Security Number, Date of Birth, and Gender

\*If there is a discrepancy with any of this information, please contact the Payroll Department or a member of the Ros Team immediately.